# Conteúdo

- Introdução
- Aviso
- Advertência
- Descrição da Unidade Principal
- Controle Remoto
- Ajustação básica OSD
- Atributos DTV
- Operação PVR
- Atributos USB
- Especificações
- Solução de problemas

## Introducão

Muito obrigado pela aquisição do nosso produto LED TV. Este serve como uma TV de cor normal ou como monitor PC. Para poder gozar plenamente da sua TV desde o início, leia o seguinte manual com atenção e guarde – o sempre accessível para referência.

#### INSTALAÇÃO

 Coloque a TV num quarto onde a luz do dia não tenha contato direto com a tela. A escuridão completa ou a refleção da luz na tela podem cansar a vista. Uma luz suave e indireta é recomendada para poder assistir televisão de maneira confortável.

2. Faculte um espaço livre entre o recetor e a parede para permitir a ventilação.

 Evite as locações excessivamente cálidas para impeder os possíveis danos do estojo ou as falhas prematuras dos componentes.

4. A TV pode ser conectada a I  $00 - 240V \sim 50/60$ HZ.

5. Não instale a TV perto das fontes de calor como radiadores, canais de ventilação, a luz do dia direta ou em qualquer outro compartimento ou área fechados. Não cobras as aberturas da ventilação ao usar a TV.

6. Se a eletricidade desconetar, a luz do indicador durará cerca de 30 segundos antes de desligar – se. Durante este período não se deve ligar o aparelho de novo até a luz do indicador desligar – se. Muito obrigado pela sua atenção!

## Aviso

ADVERTÊNCIA RISCO DE CHOQUE ELÉTRICO NÃO ABRA

ADVERTÊNCIA: NÃO REMOVA A CAPA OU AS COSTAS PARA EVITAR O RISCO DE CHOQUE ELÉTRICO. DENTRO NÃO HÁ PEÇAS ÚTEIS PARA OS USUÁRIOS. CONSULTE O SERVIÇO SOMENTE COM PESSOAL QUALIFICADO.

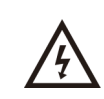

Este símbolo pretende alertar o usuário sobre o risco de choque elétrico, não desmonte esse equipamento, a não ser que seja feito pelo pessoal qualificado.

Este símbolo pretende alertar o usuário sobre a presença das instruções importantes a cerca de operação e manutenção na literatura que acompanha o equipamento.

As estruturas da classe I do equipamento devem ser conectadas à saída de energia da rede com a conexão de terra protectora na tomada. A tomada como um aparelho quebrado, as instalações quebradas devem ser fáceis na operação.

## Advertência

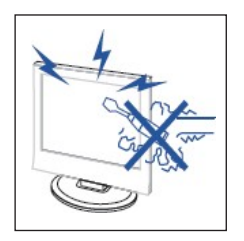

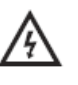

#### Advertência

Alta tensão é usada na operação deste produto. Não abra o estojo do produto. Consulte o serviço somente com o pessoal qualificado.

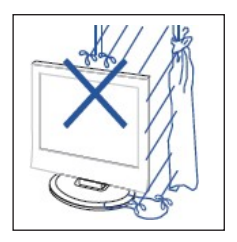

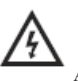

# Advertência

Para evitar incêndio ou o perigo de choque elétrico, não exponha a unidade principal à chuva ou à humidade, não coloque os objetos cheios de líquidos como vasos no aparelho.

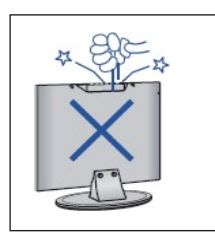

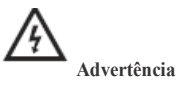

Não jogue nem empurra objetos no estojo ou nas aberturas. Nunca derrame qualquer tipo de líquido no aparelho.

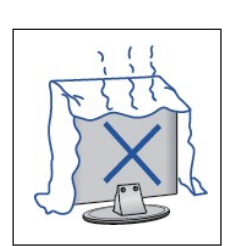

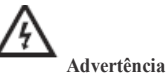

Evite expor a unidade principal diretamente à luz solar ou outras fontes de calor. Não coloque o aparelho diretamente em outros aparelhos que podem produzir calor, p.ex. gravador de videocassete, audio amperagem. Não bloqueia as aberturas de ventilação na parte de trás do aparelho. A ventilação é essencial para evitar as falhas dos componentes elétricos. Não esmague o cabo da fonte de alimentação debaixo da unidade principal ou outros objetos pesados.

## Advertência

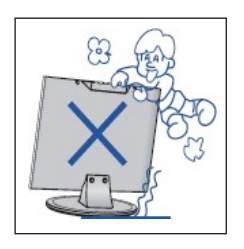

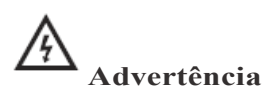

Nunca se apoie, empurre o produto ou os seus apoios. Deveria prestar atenção especial às crianças.

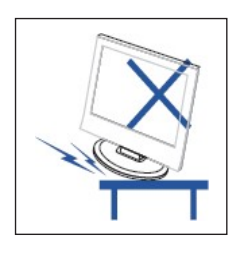

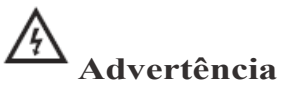

Não coloque a unidade principal nos carrinhos, nas prateleiras ou nas mesas instáveis. Se o aparelho cair, isso pode resultar nos ferimentos graves nos individuais ou nos danos da TV.

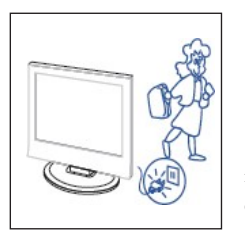

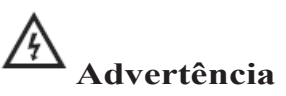

Se aparelho não for usado pelo período prolongado, recomenda – se desconectar a corda de energia AC da tomada AC.

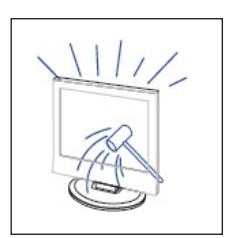

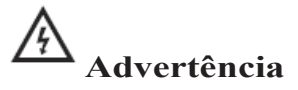

O painel LED usado nste aparelho é feito de vidro. Portanto este pode quebrar se o produto for derrubado ou aplicado com impacto. Tenha cuidado para não se prejudicar com os troços de vidro se o painel LED quebrar.

## Descrição da unidade principal

## As funções das teclas do painel do controlo

VOL+ : Volume alto.
VOL - : Volume baixo.
CH+: Canal seguinte.
CH - : Canal anterior.
MENU : Exibe o menu de opções.
SOURCE : Selecionar a fonte de sinal.
POWER : Ligar ou desligar a TV.

### Conexão de aparehos externos

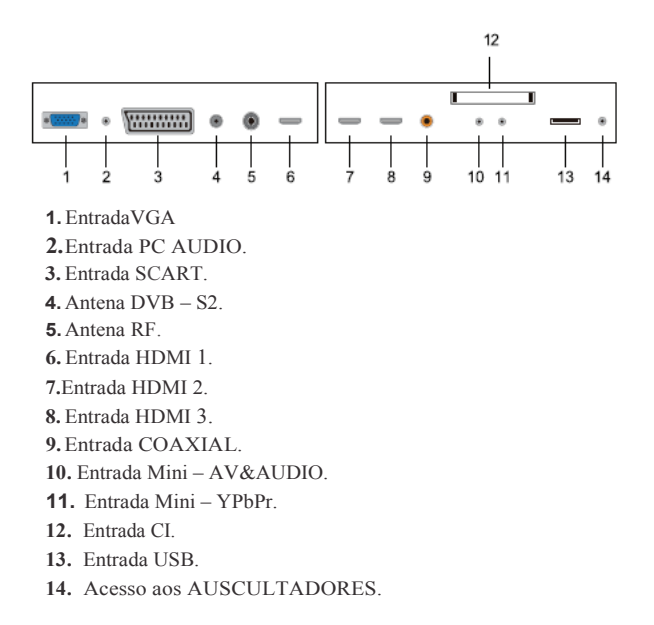

## Confiuração Opcional:

Conecta USB à entrada USB no aparelho.

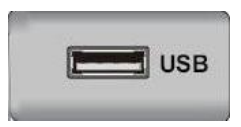

## NOTA

• A corrente de DC da saída é somente 500mA MAX se conectar - se à entrada USB.

• Para assegurar – se de que Mobile HD funciona bem, é preciso usar outro fornecedor de energia para Mobile HD. Não use a entrada USB ao mesmo tempo.

 Isso suporta Mobile HD pela conexão à entrada USB (deve ter mais do que 2GB). As partições de Mobile HD não podem sobrepassar 4 partições. A partição máxima é de 2TB. Isso suporta o documento FAT/FAT32. O documento FAT máximo é de 4GB e o document FAT32 máximo é de 2TB.

### **u**\* MODE SMODE 3 2 6 8 9 0 CD AUTC FREE7 EN YELLOW BLUE SLEEP SOURCE ENTER MENU EXIT SUBTITLE . сн TSHIFT T • ž HOLD S.PAGE EA\ V/RADIO

## Controle remoto

٢

õ

- Pressione para ligar ou desligar a TV.
- Pressione para desligar ou restaurar o som.

NICAM/A2: Na condição da TV, pressione para selecionar o modo estéreo.

ASPECT: Pressione para ajustar a proporção da imagem.

PMODE: Selecione o modo da imagem.

SMODE: Selecione o modo de som.

0-9: Selecione e troque o canal usando O - 9.

-/- - - : Troque o dígito de programa.

: Troque para frente e para trás entre o canal corrente e o anterior.

DISPLAY: Exiba a informação da TV.

FREEZE: Pressione para fazer permanecer a imagem.

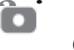

Comece a graver.

( O disco U será formatado em caso de incêndio, por

favor não guarde arquivos importantes no disco U).

A UTO: Ajuste automaticamente a imagem no modo PC.

VERMELHO, VERDE, AMARELO, AZUL: Correspondem aos sujeitos diferentes.

**SLEEP:** Ajuste o tempo em que a TV será automaticamente desligada. **SOURCE:** Pressione para mudra a fonte de sinal.

**ENTER:** Entre na opção selecionada ou execute a operação selecionada. **NOTA:** pressione para exibir lista de canais na TV.

**MENU:** Pressione para entrar no menu principal para obter muitas outras configurações de ajustar opcionais.

EXIT: Saia de OSD (exibição na tela)

CHT /CHA: Troque o canal, próximo ou anterior.

VOLTNOLA: Ajuste o volume.

**SUBTITLE:** Abra ou feche as legendas (Usado somente nos modelos com a função DTV).

**T.SHTFT:** Pressione para pausar o programa DTV corrente e comece a gravar de fundo (Usado somente nos modelos com a função DTV).

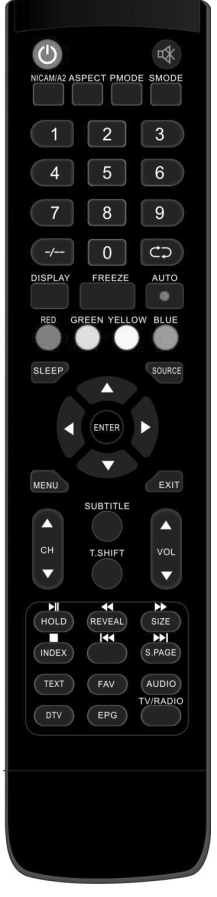

**HOLD:** Congele a passagem multi – page na tela no modo Teletexto. (Usado somente em Europa)

Pressione para começar a exibir MEDIA ou para pausar a

exibição. (Usado somente nos modelos com a função MEDIA)

REVEAL: Pressione para reveler a informação oculta na página de

Teletexto. Pressione de novo para ocultar a informação.

Series Pressione para passar para trás (Usado somente nos modelos com a função MEDIA).

**SIZE:** Exiba o topo, o fundo ou toda a página para ler facilmente no modo Teletexto.

Pressione para passar para frente (Usado somente nos modelos com a função MEDIA)

INDEX: Pressione para ir para a página índice no Teletexto.

E Pare de exibir a MEDIA (Usado somente nos modelos com a função MEDIA).

Salte para o capítuo anterior (Usado somente nos modelos com a função MEDIA).

**S.PAGE:** Realize a função de SUBCODE no texto ao entrar no modo de exibicão de texto.

EXALTE Salte para o capítulo próximo (Usado somente nos modelos com a função MEDIA).

TEXT: Pressione para entrar no modo Teletexto.

FAV: Pressione para exibir a Lista de Favoritos.

AUDIO: Pressione para escolher DTV audio (Usado

somente nos modelos com a função DTV)

DTV: Pressione para trocar por modo DTV.

NOTA: Aperte para exibir a Lista de Arquivos no DTV.

**EPG:** Entrar no guia eletrônico de programas (Usado somente nos modelos com a função DTV).

TV /RADIO : Troque entre a TV e a RÁDIO (Usado somente nos modelos com a função DTV).

## Ajustação básica OSD

### Guia de instalação

Se esta é a primeira vez quando liga a TVe não há nenhum programa na memória da TV, o menu de Guia de instalação aparecerá na tela.

| I. Pressione para |                | "▲/▼/◀/▶"] | l | selecionar o idioma.               |          |  |  |  |  |
|-------------------|----------------|------------|---|------------------------------------|----------|--|--|--|--|
| 2.                | Pressione      | "▲/▼/◀/▶"] | I | para selecionar o local de re      | sidência |  |  |  |  |
| 3.                | Pressione      | "▲/▼/◀/▶"] | I | para selecionar o modo de energia. |          |  |  |  |  |
|                   |                | First Time | e | Installation                       |          |  |  |  |  |
|                   | Language       | -          | ٦ | English                            | ►        |  |  |  |  |
|                   | Country        |            |   | Germany                            |          |  |  |  |  |
|                   | Environme      | ent ·      | 4 | On                                 |          |  |  |  |  |
|                   | OK Auto Tuning |            |   |                                    |          |  |  |  |  |

NOTA: A procura da plataforma durará bastante tempo, mantenha paciência, por favor!

### <u>Canal</u>

Pressione MENU para exibir o menu principal.. Pressione  $\checkmark$  /  $\blacktriangleright$  para selecionar CANAL no menu principal

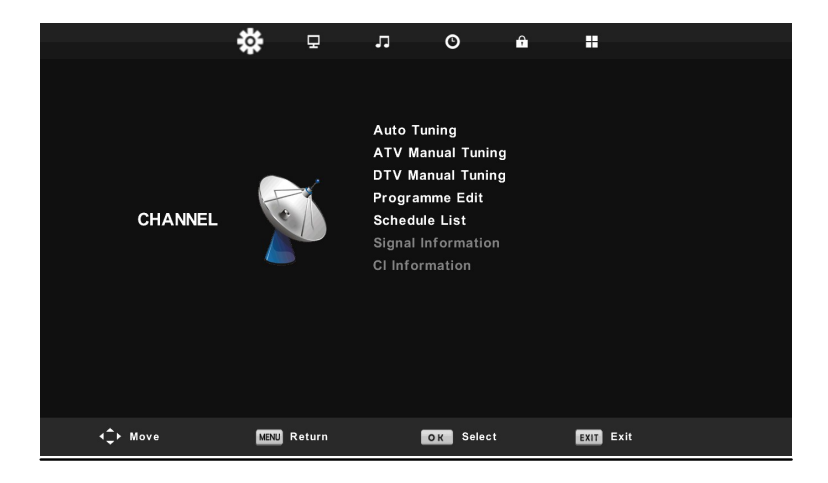

#### I.Auto Afinação

Pressione " • /T" para selecionar " Auto Escaneamento"

Pressione "• IT" para selecionar o local de residência e pressione "• IT" para selecionar o Tipo de Sintonia e Tipo Digital.

| Tu           | ning \$ | Setup     | Tuning Setup |     |   |           |   |
|--------------|---------|-----------|--------------|-----|---|-----------|---|
| Country      | ٩       | Germany   | Sorting by   | LCN |   | Off       | ► |
| Tune Type    |         | DTV + ATV |              |     |   |           |   |
| Digital Type |         | DVB-T     |              |     |   |           |   |
|              |         |           |              |     |   |           |   |
|              |         |           |              |     |   |           |   |
|              |         |           |              |     |   |           |   |
|              |         |           |              |     |   |           |   |
| OK Start     |         | MENU Back | ок Sta       | rt  | 1 | MENU Back |   |

Pressione "OK" para começar escaneamento. Pressione "MENU" para saltar ou "EXIT" para parar.

Nota: A procura da plataforma durará bastante tempo, mantenha paciência, por favor!

|        | Chan  | nel Tuning       | Channel Tuning |       |                  |  |
|--------|-------|------------------|----------------|-------|------------------|--|
| тν     |       | 0 Programme      | тν             |       | 1 Programme      |  |
| DTV    |       | 0 Programme      | DTV            |       | 4 Programme      |  |
| Radio  |       | 0 Programme      | Radio          |       | 0 Programme      |  |
| Data   |       | 0 Programme      | Data           |       | 0 Programme      |  |
| 0 %    | 46.2  | 5 MHz (TV)       | 54 %           | VHF   | CH 6 (DTV)       |  |
| Please | press | MENU key to skip | Please         | press | MENU key to exit |  |

#### 2. Analógico Escaneamento Manual

Pressione " il, / ..," para selecionar "Escaneamento manual e pressione " " a ATV para sintonizar manualmente. Pressione "MENU" para voltar ao menu anterior. Pressione "EXIT" para sair de menu.

|               | <b>A</b>          |      |      |
|---------------|-------------------|------|------|
|               | ATV Manual Tuning |      |      |
|               | Current CH 1      |      |      |
|               | Color System Auto |      |      |
| <             | Sound System DK   |      | + >  |
|               | Fine-Tune         |      |      |
|               | Search            |      |      |
|               |                   |      |      |
|               |                   |      |      |
| <b>‡</b> Move | MENU Back         | EXIT | Exit |
|               | ▼                 |      |      |

3. Manual Sintonia Digital

Pressione " li, / "" " para selecionar Manual Sintonia Digital e pressione """ " para começar. Pressione "MENU" para voltar ao menu anterior.

Pressione "E XIT " para sair de menu.

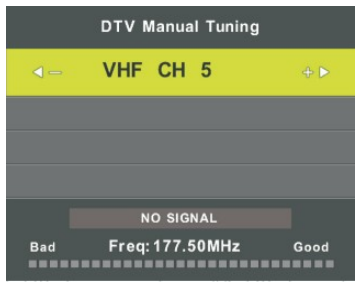

#### 4. Edição de Canal

Pressione " " /" " para selecionar "Edição de Canal" e pressione "ENTER" para entrar.

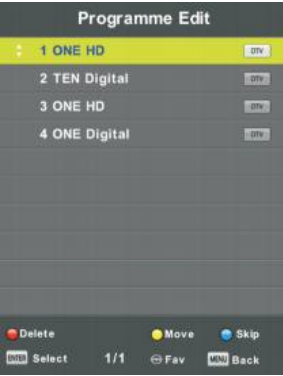

#### a. DELETE

Pressione " " /" /" " para selecionar o programa e pressione "VERMELHO" uma vez par excluir o programa.

#### b. SKIP

```
Pressione" Para selecionar o canal que deseja saltar e pressione "AZUL" para saltar.

"
Pressione "AZUL" de novo para anular a configuração.
```

#### c.MOVE

Pressione "•/T" para selecionar o canal e pressione "AMARELO" para avançar. Logo pressione ""/" " para selecionar o programa que deseja avançar. Pressione "AMARELO" para confirmer.

#### 5. Lista de Programação

Pressione " "' i" " para selecionar a "Lista de Programação" e pressione "ENTER" para entrar no submenu.

|     |     | 4                     | Schedule List | *                  |              |
|-----|-----|-----------------------|---------------|--------------------|--------------|
|     |     |                       |               |                    | 11:44 05 Nov |
| 1/1 |     | Programme Title       | Date          | 1.03               | KE HD        |
| 1   | Φ   | [DTV]Manual Timer Set | 05/11/2010    | Mamual 1           | Timer Set    |
|     |     |                       |               | 11:47              | -12:17       |
|     |     |                       |               |                    |              |
|     |     |                       |               |                    |              |
|     |     |                       |               |                    |              |
|     |     |                       |               |                    |              |
|     |     |                       |               |                    |              |
|     |     |                       |               |                    |              |
|     |     |                       |               |                    |              |
|     |     |                       |               | Contractory of the | THE PARTY OF |
| -0- | Mov |                       | Add           | Edit               | COD EXIS     |

6. Informação de signal (Usado somente nos modelos com DTV)

Pressione " " – /'ff " para selecionar "Informação de sinal" e pressione "MENU" para voltar ao menu anterior. Pressione " EX IT" para sair de menu.

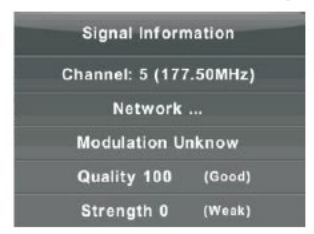

7. Informação CI

Pressione "" – /'ff " para selecionar "Info Cl" e pressione "OK" para verificar a informação de cartão Cl.

#### **IMAGEM**

Pode selecionar o tipo de imagem que correspnde melhor ao seu modo de assitir a TV.

Pressione "MENU" para entrar no menu OSD. Logo pressione "

|                  | *    | $\Box$ | л       | ©         | Ŷ      |           |  |
|------------------|------|--------|---------|-----------|--------|-----------|--|
|                  |      | -      |         |           |        |           |  |
|                  |      |        | Picture | Mode      |        | Standard  |  |
|                  |      |        | Contras | st        |        | 50        |  |
|                  |      |        | Brightn | ess       |        | 50        |  |
|                  |      |        | Colour  |           |        | 50        |  |
| PICTURE          |      |        | Tint    |           |        |           |  |
|                  |      |        | Sharpn  | ess       |        | 50        |  |
|                  |      | Colour | Temp    |           | Normal |           |  |
|                  |      |        | Noise R | eduction  |        | Middle    |  |
|                  |      |        | HDMI M  | ode       |        | Auto      |  |
|                  |      |        |         |           |        |           |  |
| <b>√</b> ‡► Move | MENU | Return | 1       | OK Select |        | EXIT Exit |  |

I. Pressione " 𝒴/𝑘" para selecionar "Contrast" e pressione " ◀ /▶" para entrar no menu de ajustação de contraste e ajuste o contraste.

- Pressione "A/T" para selecionar "Brightness" e pressione " I para entrar o menu de ajustação de claridade e ajustar a claridade.
- Pressione " JL/T " para selecionar "Co lou r" e pressione " I para entrar no menu de ajustação de cor e ajuste a cor.
- Pressione ""/*T*" para selecionar "Sha rpness" e pressione " ↓ Para entrar no menu de ajustação de nitidez e ajuste a nitidez.
- Pressione " JI./ T " para selecionar "T int" e pressione " ▲ ♪ " para entrar no menu de ajustação de matiz e ajuste matiz

Nota: O item de "matiz" é usado somente no modo NTSC.

- 7. Pressione ""/T" para selecionar "Noise Reduction" e pressione "
- 8. Pressione " A/T " para selecionar "HDMI Mode" e pressione "

## <u>SOM</u>

Pode selecionar o tipo de som que corresponde melhor ao seu modo de escutar.

Pressione "MENU" para entrar no menu OSD. Logo pressione "

|                        | *         | Ð        | Л       | ©           | Ŷ              |                   |             |
|------------------------|-----------|----------|---------|-------------|----------------|-------------------|-------------|
|                        |           |          |         |             |                |                   |             |
|                        |           |          | Sound N | lode        |                | Standard          |             |
|                        |           |          |         |             |                | 50                |             |
|                        | Bass      |          |         | 50          |                |                   |             |
|                        |           | 0        |         | L Mode      |                | PCM               |             |
| SOUND                  |           | AD Swit  |         |             | Off            |                   |             |
| <b>∢</b> ‡► Move       | MENU      | Return   |         | OK Select   |                | EXIT Exit         |             |
| L Pressione "•/T" para | seleciona | r "Sound | Mode" e | pressione " | <b>◀   ▶</b> " | para selecionar o | modo de som |

Pressione " • *II* " para selecionar "Sound Mode" e pressione " ▼ *I* ▼ para selecionar o modo de som.
 Pressione " • *II* " para selecionar "Treb le" e pressione " ▼ *I* ▶ " para selecionar "Soprano" e

- ajustar.
- 3. Pressione "• *IT*" para selecionar "Bass" e pressione " ◀ / ▶ " para selecionar "Baixo" e ajustar.
- 4. Pressione " *IT*" para selecionar "COAXIAL Mode" e pressione " ◀ *I* ► " para ajustar.
- 5. Pressione " *I***T**" para selecionar "AD Switch" e pressione " ♥ I ▶" para ajustar.

|                  | \$   | Ŧ      | л                                            | O                             | ô |                          |  |
|------------------|------|--------|----------------------------------------------|-------------------------------|---|--------------------------|--|
| TIME             |      |        | Clock<br>Time Z<br>Sleep<br>Auto S<br>OSD Ti | one<br>Fimer<br>tandby<br>mer |   | GMT<br>Off<br>2H<br>15 S |  |
| <b>∢</b> ‡► Move | MENU | Return |                                              | OK Selec                      | t | EXIT Exit                |  |

Pressione "MENU" para entrar no modo OSD. Logo pressione "

- I. Pressione " & / 'r" para selecionar "Fuso Horário" e pressione "ENTER" para entrar no submenu. Pressione " & / 'r' / ◀ / ▶" para selecionar o fuso horário.
- Pressione " &/ 'f" para selecionar "Cronômetro" e pressione "EN TER" para entrar no submenu. Pressione " & / 'f" para ajustar.
- Pressione " & / "r" para selecionar "Modo de espera automático" e pressione "ENTER" para entrar no submenu. Pressione " & / "r" para ajustar.
- Pressione " &/ 'f" para selecionar "Cronômetro OSD" e pressione "ENTER" para entrar no submenu. Pressione " & / 'f" para ajustar.

#### **BLOQUEIO**

Pressione "MENU" para entrar no menu OSD. Logo pressione "

Nota: A palavra – chave do adminitrador é "8899".

|                  | ۵    | Ŧ      | л                 | O                      | Ŷ |      |      |  |  |
|------------------|------|--------|-------------------|------------------------|---|------|------|--|--|
|                  |      |        |                   |                        |   |      |      |  |  |
|                  |      |        | System<br>Set Pas | Lock<br>Ssword         |   | Off  |      |  |  |
|                  |      |        | Parenta           | el Lock<br>al Guidance |   |      | Off  |  |  |
| LOCK             |      |        |                   | ck<br>Iode             |   |      | Off  |  |  |
|                  |      |        |                   |                        |   |      |      |  |  |
|                  |      |        |                   |                        |   |      |      |  |  |
|                  |      |        |                   |                        |   |      |      |  |  |
| <b>4</b> ၞ► Move | MENU | Return | Í                 | OK Select              |   | EXIT | Exit |  |  |

- I. Pressione " & / # " para selecionar "Sistema de Bloqueio" e logo pressioe " ( ) para selecionar "Ligado" ou "Desligado".
- 2. Pressione T / A para selecionar "Ajuste a Palavra Chave" e ajuste a palvra chave.
- Pressione " & //#" para selecionar "Bloqueio de Canais" e pressione o botão "VERDE" para selecionar o canal/ os canais para bloquear.
- 4. Pressione" & //// para selecionar "Orientação Parental " e pressione " ◀ ♪ " para escolher.
- Pressione T / A para selecionar "Bloqueio de Tecla", logo pressione o botão para selecionar "Ligado" ou "Desligado". O teclado será inválido se escolher "Ligado".
- Pressione T / A para selecionar "Modo Hotel" e pressione "▶" para entrar no submenu para ajustar.

|          | ٥    | Ð      | л                                                                                                    | 0                                                                | <b>A</b> |       |                       |
|----------|------|--------|----------------------------------------------------------------------------------------------------|------------------------------------------------------------------|----------|-------|-----------------------|
| HOTEL    |      |        | Hotel Mo<br>Source L<br>Default 9<br>Default 9<br>Default 10<br>Max Volu<br>Import D<br>Export D<br>Clear Lo | ide<br>.ock<br>Frog<br>Volume<br>ume<br>atabase<br>atabase<br>ck |          |       | On<br>off<br>3<br>000 |
| < > Move | MINU | Return | D                                                                                                    | atta Select                                                      |          | EXIT. | Exit                  |

### ARRANJO

Pressione "MENU" para entrar no menu OSD. Logo pressione "

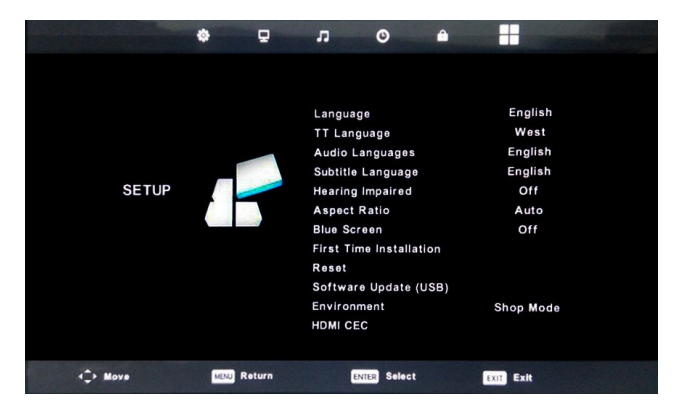

- Pressione "• *IT*" para selecionar "Idioma" e pressione "◀ ▶" para selecionar o idioma OSD que deseia.
- 2. Pressione" *IT*" para selecionar " Idioma TT" e pressione " ◀ *I* ▶ " para selecionar o idioma TT que deseja.
- Pressione" *IT* /" para selecionar " Idioma de Áudio " e pressione " ▶ " para entrar no menu de ajustação de idioma para selecionar o idioma de áudio que deseja.
- Pressione " n, 17 " para selecionar "Idioma de Legendas" e pressione " ▶ " para entrar no menu de ajustação de idioma de Legendas que deseja.

Nota: Essa função é usada somente na fonte DTV.

- Pressione" *IT*" para selecionar "Deficientes Auditivos" e pressione " ↓ ) <sup>"</sup> para selecionar "Ligado" ou "Desligado".
- Pressione" *IT* " para selecionar " Proporção de Tela" e pressione " ◀ *I* ▶ " para selecionar a proporção de tela: Auto,4:3, 1 6:9,Zooml, Zoom2
- Pressione " *IT* " para selecionar "Tela Azul" e pressione " ↓ ▶ " para selecionar "Ligado" ou "Desligado".
- 8. Pressione "• IT" para selecionar "Primeira Instalação" e pressione "ENTER " para entrar.
- 9 Pressione "• *IT*" para selecionar "Reset", logo pressione "ENTER" no diálogo. Pressione "◀"

para selecionar "SIM" para restaurar todas as configurações ou para chegar à configuração padrão.

IO. Pressione " • IT" para selecionar "Atualização de Software" e pressione "OK" para atualizar o software usando USB.

Nota: É usado somente para o serviço.

- 11. Pressione "•/T/◀/♥ "para selecionar "Modo":ModoHogar,ModoLoja.
- 12. Pressione "• IT" para selecionar " HDMICEC".

### TELA

Pressione "MENU" para entrar no menu OSD. Logo pressione "

|         | •   |        | л      | o            |   |                |  |
|---------|-----|--------|--------|--------------|---|----------------|--|
|         |     |        |        |              |   |                |  |
|         |     |        |        |              |   |                |  |
|         |     |        | Auto / | Adjust       |   | 8 <sup>1</sup> |  |
|         |     |        | H-Off  | set          |   | 50             |  |
|         |     |        | V-Off: | sat          |   | 50             |  |
|         | -   | -      | Size   |              |   | 50             |  |
| SCREEN  |     | B/10   | Phase  |              |   | 54             |  |
|         | 6   |        | Positi | on Reset     |   |                |  |
|         |     |        |        |              |   |                |  |
|         |     |        |        |              |   |                |  |
|         |     |        |        |              |   |                |  |
|         |     |        |        |              |   |                |  |
|         |     |        |        |              |   |                |  |
|         |     |        |        |              |   |                |  |
|         |     |        |        |              |   |                |  |
| AC Nove | MNG | Retern |        | Delles Sales | 1 | <br>Eatt       |  |

- I . Pressione " / .," para selecionar "Ajustação de Áudio" e pressione "ENTER" para ajustar.
- 2. Pressione "•/-.," para selecionar "H Offset" e pressione " ◀ / ▶ " para ajustar.
- 3. Pressione" / − .," para selecionar "V Offset" e pressione " **()** para ajustar.
- 4. Pressione" / .," para selecionar "Tamanho" e pressione "ENTER" para ajustar.
- 5. Pressione" / .," para selecionar "Fase" e pressione "ENTER" para ajustar.
- 6. Pressione" / .," para selecionar " Reset da Posição" e pressione "ENTER" para ajustar.

## Atributos DTV

#### Lista dos Favoritos

Quando a fonte é escolhida como DTV, os usuários podem entrar na Lista dos Favoritos pressionando a tecla "FAV". A janela "Lista dos Favoritos" é ilustrada assim:

Pode pressionar "

| Favourite Lis       | t         |
|---------------------|-----------|
| \$ 1 ABC HDTV       | VT0 🤎     |
| 3 ABC2              |           |
| 5 YLE TV1           |           |
| 6 YLE TV2           |           |
| 7 YLE FST           |           |
| 8 YLE24             |           |
|                     |           |
|                     |           |
|                     |           |
|                     |           |
| Page Up/Down<br>1/1 | OK Select |

#### Informação sobre o programa:

Quando a fonte é escolhida como DTV, pode pressionar o botão "display" para exibir a informação sobre o programa :

| 1      | ABC HDTV              | 00:10 Wed. Nov 1                    | 5 2006         |                         |             |             |   |
|--------|-----------------------|-------------------------------------|----------------|-------------------------|-------------|-------------|---|
| 00:0   | 1 - 00:15             | We Are From - Fi                    | ance           | Education/Scie          | nce/Fa      | Age 09      | ۲ |
|        |                       |                                     |                |                         |             |             |   |
| 720p   | MPEG                  | Dolby D                             | DTV            | HD                      |             |             |   |
|        |                       |                                     | English        | Subtitle                | Teletex     | (t          |   |
| Looks  | at what it is like to | o live in other European countries. | Each episode i | s presented by children | from each o | ountry, and |   |
| covers | every aspect of a     | daily life from food to earthquakes | <i>i</i> .     |                         |             |             | • |

### Áudio

Quando a fonte é selecionada como DTV, os usuários podem entrar no menu de configuração para entrar no menu de "Idioma de Áudio".

| Audio Langu | ages           | Primary |
|-------------|----------------|---------|
| English     | Italiano       | Ĉeŝtina |
|             | Español        | Dansk 🕨 |
| Deutsch     | Português<br>* |         |
| DED Sele    | ct I           | Back    |

#### Legendas

Quando a fonte é selecionada como DTV, os usuários podem ir ao menu para configurar.

Nota: Quanto à função, as imagens são disponibilizadas somente como referência.

| Subtitle Lang | Primary        |          |
|---------------|----------------|----------|
| English       | ▲<br>Italiano  | Čeština  |
| 🖣 Français    | Español        | Dansk Þ  |
| Deutsch       | Português<br>V | Ελληνικά |
| INTER Sel     | ect KAN        | Back     |

#### Guia de Programação Eletrônica (EPG)

Guia de Programação Eletrônica (EPG) oferece a informação sobre o programa que vai ser transmitido agora ou no futuro. O sistema exibirá a janela EPG ao pressionar o botão "EPG". As informações sobre a DATA e o TEMPO são exibidas ao lado direito de janela. O lado esquerdo mostra todos os canais. A parte direita mostra os programas no canal. O programa selecionado também é exibido no topo da tela.

|                                                                                                    | i i i i i i i i i i i i i i i i i i i | 7 Day TV GUIDE                      |             |  |
|----------------------------------------------------------------------------------------------------|---------------------------------------|-------------------------------------|-------------|--|
| 08:15 - 09:03 07                                                                                                    | Dec 2005                              |                                     | Movie/Drama |  |
| Likainen Len. Mike tutkii, onko maatyöläisen kuolemalla yhteyttä lukuisiin eläinten kuolemiin. Alfred saattaa<br>Davidiin nousuveden vangiksi. Stereo. |                                       |                                     |             |  |
| 07 Dec 2005 08:38:16                                                                                                    |                                       |                                     | 07 Dec 2005 |  |
| 1 YLE TV1                                                                                                    | 08:15-09:03                           | Sydämen asialla                     | Now         |  |
| 2 YLE TV2                                                                                                    | 09:05-09:13                           | No Information                      | Next        |  |
| 3 YLE FST                                                                                                    | 09:15-09:29                           | Koulu-tv: Näin tehtiin Ullakkokompp | ania        |  |
| 4 YLE24                                                                                                    | 09:30-09:58                           | No Information                      |             |  |
| 5 YLE Teema                                                                                                    | 10:00-10:04                           | Tv-uutiset                          |             |  |
|                                                                                                    | 10:05-10:26                           | No Information                      |             |  |
|                                                                                                    | 10:30-10:58                           | FST: Elämäntaito                    |             |  |
|                                                                                                    | 10:58-11:00                           | FST: Tate Modern: Eri ulottuvuudet  |             |  |
| Record                                                                                                    | ● Remind<br>√Ĵ+Move View              | Prev Day                            | Next Day    |  |

- I. Pressione " "! " para selecionar o Programa. Pode pressionar o botão "VERMELHO" para entrar no modo de gravação. Pressione o botão "VERDE" para exibir os detais sobre o programa. Pressione o botão "AMARELO" para verificar os detais na introdução da Lista de Cronograma PVR. Pressione o botão "AZUL" para entrar na configuração para lembrar.
- Pressione " " / " " para selecionar e pressione " ↓ " para selecionar o número de canal para ver a previsão do programa corrente neste canal.

Nota: O disco U será formatado no caso de incêndio, por favor, não guarde os arquivos importantes no disco U.

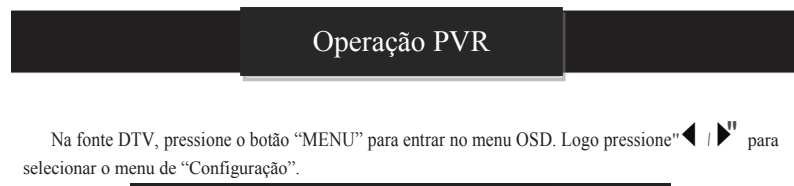

|          | ۵    | ₽      | л                                                                                                    | O                                                                                                    | ô |                                                                          |  |
|----------|------|--------|----------------------------------------------------------------------------------------------------|----------------------------------------------------------------------------------------------------|---|--------------------------------------------------------------------------|--|
| SETUP    |      |        | Language<br>TT Langu<br>Audio Lai<br>Subtitle L<br>Hearing II<br>PVR File<br>Aspect R<br>Blue Scre<br>First Tim<br>Reset<br>Software<br>Environm<br>HDM (CEC | e<br>Jage<br>nguages<br>anguage<br>mpaired<br>System<br>atatio<br>een<br>e Installation<br>e Update (USB<br>eent |   | English<br>West<br>English<br>English<br>Off<br>Auto<br>Off<br>Home Mode |  |
| ∢‡⊢ Move | MENU | Return | (                                                                                                    | ENTER Select                                                                                                    |   | EXIT Exit                                                                |  |

- 1. Pressione "A/ .," para selecionar "Sistema de Arquivo PVR" e pressione "ENTER" para entrar.
- Pressione" AJ ., " para selecionar "Verifique o Sistema de Arquivo PVR", logo pressiona "ENTER " para entrar.

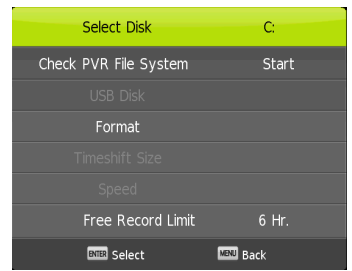

Nota

- 1. O disco U será formatado no caso de incêndio, por favor, não guarde os arquivos importantes no disco U.
- 2. Pressione " " pela primeira vez para começar a gravação. Na segunda vez, o sinal do gravador será reduzido mas continuará gravando.

## Atributos USB

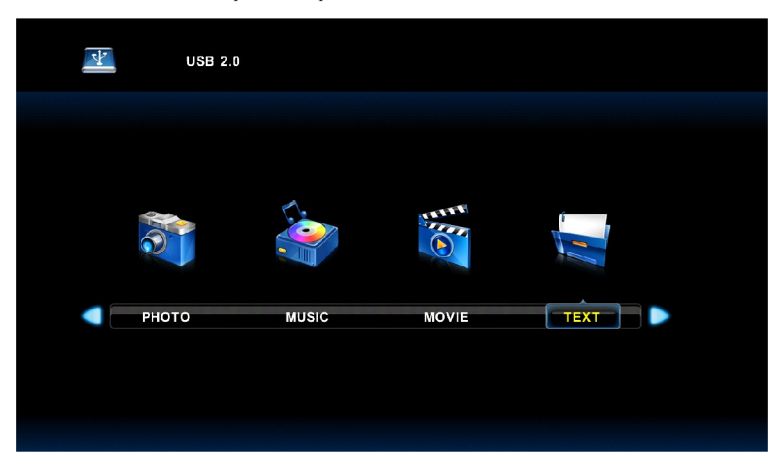

Pressione o botão "FONTE" para trocar para a fonte "MEDIA" ...

Photo

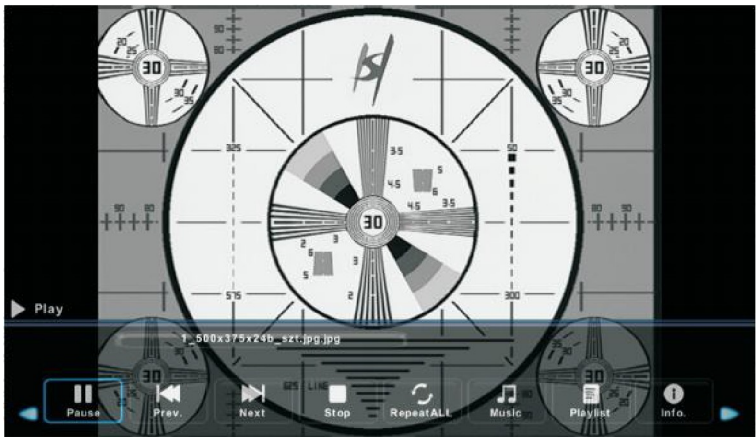

.... I. Pressione "◀ /► para entrar na opção "FOTO" e pressione "ENTER" para entrar. 2.Pressione " < / > para selecionar a unidade de disco que deseja ver, logo pressione enter 3. Pressione a Tecla "SAIR" para voltar ao menu anterior.

#### Música

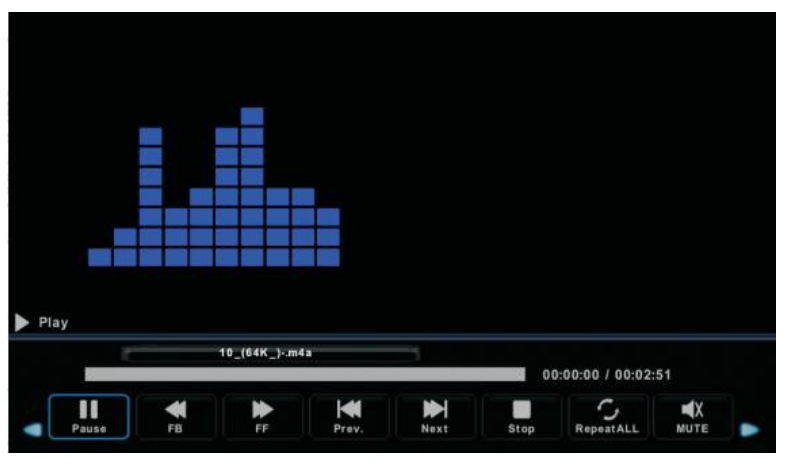

I. Pressione "◀ /▶" para selecionar MÚSICA no menu principal, logo pressione "ENTER" para entrar. 2. Pressione "◀ /▶" para selecionar a unidade de disco que deseja ver, logo pressione a tecla enter para

entrar.

3. Pressione a tecla "sair" para voltar ao menu anterior.

#### Filme

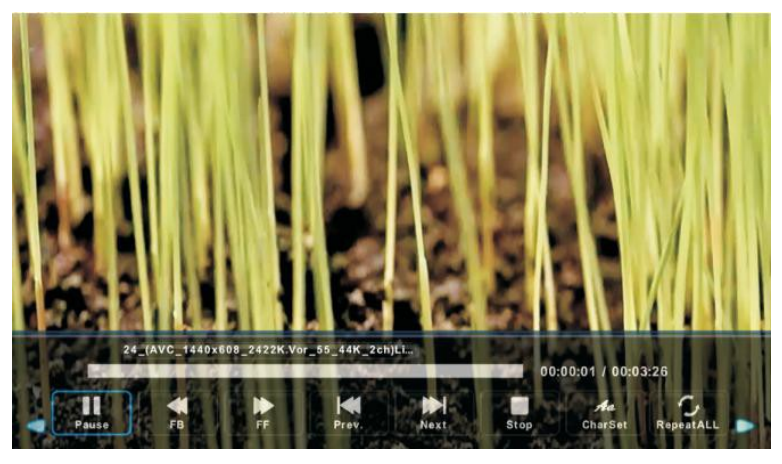

- Pressione "◀/▶" para selecionar "FILME" no menu principal, logo pressione "EN TER" para entrar.
   Pressione" ◀/▶" para selecionar a unidade de disco que deseja ver, logo pressione enter para entrar.
- 3. Pressione a tecla "sair" para voltar ao menu anterior.

#### ΤΕΧΤΟ

|                          | ТЕХТ                                                                                                    |
|--------------------------|----------------------------------------------------------------------------------------------------|
| C:1<br>Return<br>DVD.txt | DVDÉý/\#^/w^*(MTK         .//*         .//*         DVDÉý/\#_/w^*(MTK         .//*         .//*         .//*         .//*         .//*         .//*         .//*         .//*         ./*         ./*         ./*         ./*         ./*         ./*         ./*         ./*         ./*         ./*         ./*         ./*         ./*         ./*         ./*         ./*         ./*         ./*         ./*         ./*         ./*         ./*         ./*         ./*         ./*         ./*         ./*         ./*         ./*         ./*         ./*         ./*         ./*         ./*         ./*         ./*         ./*         ./*         ./*         ./* |
|                          |                                                                                                    |
| 🛑 Delete                 | Exit                                                                                                    |

- Pressione "◀/▶" para selecionar "FILME" no menu principal, logo pressione "EN TER" para entrar.
   Pressione" ◀/▶ " para selecionar a unidade de disco que deseja ver, logo pressione enter para entrar.
- 3. Pressione a tecla "sair" para voltar ao menu anterior.

# Especificações

### ENTRADA RGB

|      |           | Frequênci | Frequênci  |
|------|-----------|-----------|------------|
| Modo | Resolução | а         | a Vertical |
|      |           | Hrizontal | (HZ)       |
|      |           | (KHz)     |            |
| DOS  | 720x400   | 31.5      | 70         |
| VGA  | 640x480   | 31.5      | 60         |
| SVGA | 800x600   | 37.9      | 60         |
| XGA  | 1024x768  | 48.4      | 60         |
| WXGA | 1366x768  | 47.7      | 60         |

#### ENTRADA HDMI

|       |                  | Frequência | Frequênci  |
|-------|------------------|------------|------------|
| Modo  | Resolução        | Hrizontal  | a Vertical |
|       |                  | (KHz)      | (HZ)       |
| VGA   | $640 \times 480$ | 31.47      | 59.94      |
| 480i  | 720x480i         | 15.73      | 59.94/60   |
| 576i  | 720 x 576i       | 15.63      | 50         |
| 480p  | 720 x480p        | 31.47      | 59.94/60   |
| 576p  | 720 × 576p       | 31.26      | 50         |
| 720p  | 1280 x 720p      | 37.50      | 50         |
|       |                  | 44.96      | 59.94/60   |
| 1080i | 1920 × 1080i     | 28.13      | 50         |
|       |                  | 33.75      | 59.94/60   |
| 1080p | 1920 × 1080p     | 56.25      | 50         |
|       |                  | 67.5       | 59.94/60   |

#### ENTRADA DO CONSTITUINTE (YPbPr)

| Modo  | Resolução             | Frequência Horizontal<br>(KHz) | Frequência Vertical<br>(HZ) |
|-------|-----------------------|--------------------------------|-----------------------------|
| 480i  | 720x480i              | 15.73                          | 59.94/60                    |
| 576i  | 720 x 576i            | 15.63                          | 50                          |
| 480p  | 720 x480p             | 31.47                          | 59.94/60                    |
| 576p  | 720 <sub>x</sub> 576p | 31.26                          | 50                          |
| 720p  | 1280 × 720p           | 37.50<br>44.96                 | 50<br>59.94/60              |
| 1080i | 1920 x 1080i          | 28.13<br>33.75                 | 50<br>59.94/60              |
| 1080p | 19 20 × 1080p         | 56.25<br>67.5                  | 50<br>59.94/60              |

## Solução de Problemas

Antes de consultar o pessoal do serviço, verifique a tabela seguinte para as soluções possíveis.

| PROBLEMA              | SOLUÇÃO                                                                                                    |
|-----------------------|----------------------------------------------------------------------------------------------------|
| TV não se liga        | Assegure – se de que o cabo da energia elétrica está conectado.                                                                              |
|                       | As pilhas no controle remote podem ser                                                                                                    |
|                       | esgotadas, troque as pilhas                                                                                                    |
|                       | • Verifique o cabo entre a TV e a antena /aparelho AV externo.                                                                               |
| Não há imagem, não há | Pressione o botão de energia no controle remote                                                                                              |
| som                   | <ul> <li>Pressione o botão FONTE no controle remoto, logo<br/>pressione " A / T "repetidamente para selecionar a fonte da<br/>TV.</li> </ul> |
|                       | Verifique o cabo entre a TV e a antenna / aparelho AV externo.                                                                               |
| A imagem é escassa, o | • Tente verificar outro canal, a estação pode estar a ter                                                                                    |
| som é OK              | difículdades na transmissão.                                                                                                    |
|                       | Ajuste a claridade/contraste no menu VIDEO. Verifique se<br>essa unidade está configurada com PAL.                                           |
| Ruído no              | Desloque qualquer equipamento infravermelho para que esteja                                                                                  |
| áudio  •              | numa distância da TV                                                                                                    |

O painel TFT LED usa o painel que consiste de sub pixeis que requerem uma tecnologia sofisticada para produzir. Contudo, pode haver um pequeno número de pixeis claros ou escuros na tela. Esses pixeis não terão impacto nenhum na performação do produto.